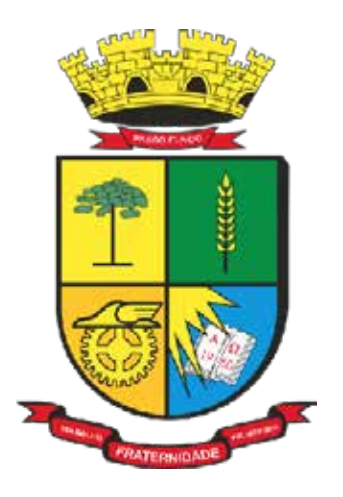

PREFEITURA DE PASSO FUNDO

# MANUAL PLOTAGEM DE PDF VIA AUTOCAD

**Secretaria de Administração - SEAD** Coordenadoria de Tecnologia da Informação (CTEC)

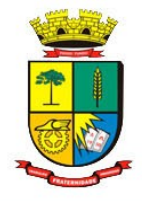

## MANUAL PARA PLOTAGEM DE PDF VIA AUTOCAD

### 1. INTRODUÇÃO

Este manual tem como objetivo orientar o procedimento correto para a geração de arquivos PDF no AutoCAD, garantindo o posicionamento adequado dos carimbos de assinaturas digitais e prevenindo eventuais problemas relacionados a essa etapa.

#### 2. INSTRUÇÕES

Diretrizes para plotagem de PDF via AutoCAD

Segundo a Autodesk, alguns PDFs gerados no AutoCAD podem apresentar a **orientação de página oposta** da que foi configurada originalmente no layout do programa, causando impacto nos serviços do módulo Obra Fácil, pois compromete o **posicionamento dos carimbos das assinaturas digitais** nos arquivos anexos do licenciamento. Nestes casos, a assinatura não fica posicionada no local pré-determinado, podendo ficar em cima do projeto ou até mesmo fora do PDF.

Sendo assim, a geração do PDF dentro do AutoCAD é um passo importante para garantir que o procedimento de assinatura digital dentro do sistema da Prefeitura ocorra de forma adequada, facilitando o funcionamento do Obra Fácil. Por isso, ao exportar um PDF no AutoCAD, utilize as impressoras padrões que o próprio programa fornece, como por exemplo, **'DWG To PDF.pc3'** e **sempre evite o uso de impressoras externas como Adobe PDF e CutePDF**.

Abaixo segue o passo-a-passo para a execução correta do procedimento:

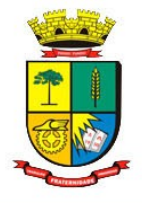

Passo 1: clicar com o botão direito na aba de Layout a ser gerado PDF e clicar em 'Plotar'

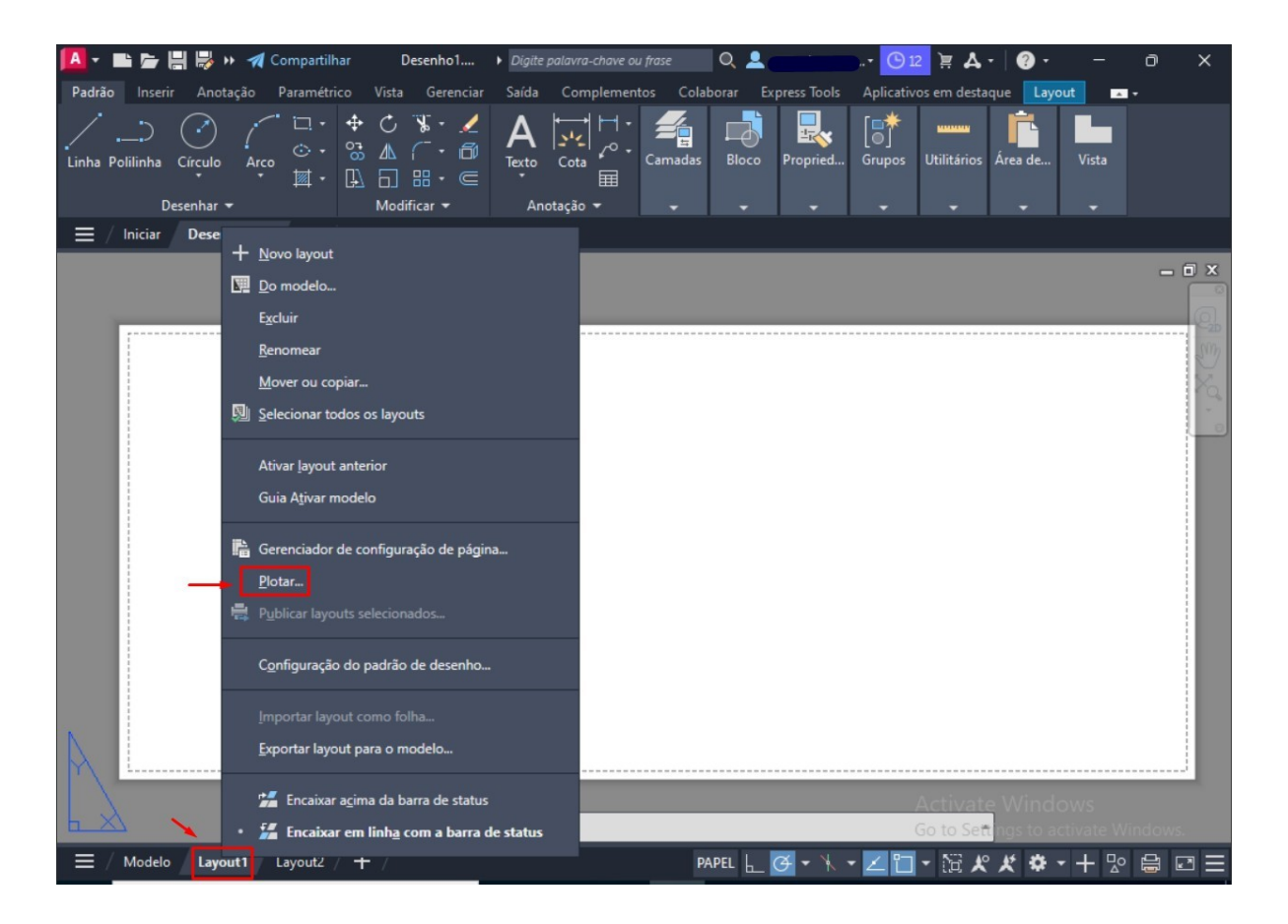

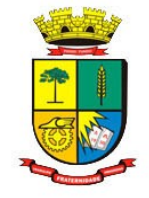

Passo 2: Na tela de plotagem, escolher, dentre as opções de impressora, a 'DWG To PDF.pc3'.

| 🔼 - 🖿 🗁 🗒          | 😸 🕨 🚀 Compartilhar 🛛 Desenho1 🕨 Dig                     | ite palavra-chave ou frase 🛛 🔍 🚨 | - · · · · · · · · · · · · · · · · · · ·               | οx          |
|--------------------|---------------------------------------------------------|----------------------------------|-------------------------------------------------------|-------------|
| Padrão Inserir     | Anotação Paramétrico Vista Gerenciar Saío               | la Complementos Colaborar E      | xpress Tools Aplicativos em destaque Layout           | -           |
| 1 5 (              | > < = + + + + × <                                       |                                  |                                                       |             |
|                    | Plotar - Layout1                                        |                                  | ×                                                     |             |
| Linha Polilinha Ci | -                                                       |                                  |                                                       |             |
| Dese               | Configurar página                                       |                                  | Tabela de estilos de plotagem (atribuições da caneta) |             |
| ≡ / Iniciar /      | Nome: <nenhum></nenhum>                                 | ✓ Adicionar                      | Nenhum 🗸 🕎                                            |             |
|                    | Tenerosco (eletadora                                    |                                  |                                                       | - 0 ×       |
|                    | Nome: DWG To DDE pc2                                    | Propriedades                     | Sombrear                                              |             |
|                    |                                                         | j v                              | plotagem                                              | 20          |
|                    | Plotadora: DWG To PDF - PDF ePlot - by Autodesk         |                                  | Qualidade Normal ~                                    | Sim         |
|                    | Local: Arquivo                                          | -1400 MM                         | DPI 100                                               | 1 Alexandre |
|                    | Descrição:                                              |                                  | Confine de elebrare                                   | 14          |
|                    | Plotar para arquivo Op                                  | ções de PDF                      |                                                       |             |
|                    | Tamanho do papel                                        | Número de cónias                 | Plotar espessuras de linha de objeto                  |             |
|                    | University 1 (1400, 00 x 504, 00 mm)                    |                                  | Plotar com transparência                              |             |
|                    | USUAND 1 (1400.00 x 594.00 mm)                          | V 1 v                            | ✓ Plotar com estilos de plotagem                      |             |
|                    | Área de plotagem                                        | Escala da olotagem               | ✓ Plotar espaço do papel por último                   |             |
|                    | O que plotar:                                           | Aiustar ao nanel                 | Ocultar objetos de espaço do papel                    |             |
|                    | Layout ~                                                |                                  | Marca de plotagem em                                  |             |
|                    |                                                         | Escala: 1:1 V                    | Salvar alterações no layout                           |             |
|                    | Desloc. da plotagem (origem definida p/ área impressão) | 1 mm ~ =                         | Orientação do desenho                                 |             |
|                    | X: 0.00 mm Centralizar plotagem                         | 1 unidade                        | () Vertical                                           |             |
|                    | v. 0.00 mm                                              | Redimensionar espessuras         | Horizontal                                            |             |
|                    |                                                         | de linha                         | Plotar de ponta-cabeça                                |             |
|                    | Visualizar                                              | Aplicar no layout                | OK Cancelar Ajuda 🔇                                   |             |
|                    |                                                         |                                  |                                                       |             |
|                    | #                                                       |                                  | Activate Windows                                      |             |
|                    |                                                         |                                  | Go to Settings to activate                            | Windows.    |
| 🗮 / Modelo /       | Layout1 Layout2 / + /                                   | PAPEL L                          | ダ・氷・∠□・□ ☆ 火 ☆・+                                      |             |

### 3. CONCLUSÃO

Seguir corretamente o procedimento de geração de PDFs no AutoCAD é essencial para garantir que as assinaturas digitais fiquem no local adequado. O uso das impressoras padrão do AutoCAD, como 'DWG To PDF.pc3', evita erros de orientação de página e problemas nas assinaturas. Dessa forma, o processo de licenciamento digital junto à Prefeitura será concluído corretamente e sem a necessidade de retrabalho. Caso o procedimento não seja seguido adequadamente, o documento será devolvido para correção.

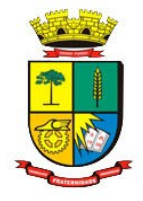

Fontes:

https://www.autodesk.com/support/technical/article/caas/sfdcarticles/sfdcarticles/Page-ori entation-plots-opposite-from-AutoCAD.html

https://forums.autodesk.com/t5/autocad-forum/printing-to-pdf-orientation-rotated-90-cw/t d-p/8690895

Qualquer dúvida ou esclarecimentos, permanecemos à disposição.

Secretaria de Obras

smo@pmpf.rs.gov.br